ファイルがダウンロードできないときの対処方法

```
Chrome の場合
```

- 【1】このサイト (bll.gr.jp) にアクセスした状態で、URLの前に表示されている「保 護されていない通信」をクリックして、「サイトの設定」を開きます。
- 【2】 設定のうち、以下の項目を「許可する」に変更し、「再読み込み」します。
  - ポップアップとリダイレクト
  - 自動ダウンロード
  - 安全でないコンテンツ

| ≡ 設定 |                                                    |               |
|------|----------------------------------------------------|---------------|
| E    | 画像                                                 | 許可 (デフォルト)    |
| E    | ポップアップとリダイレクト                                      | 許可する ・        |
| C    | 煩わしい広告<br>」 煩わしい広告や誤解を招く広告が表示されるサイトの場合<br>にブロックします | ブロック(デフォルト) ・ |
| 6.0  | バックグラウンド同期<br>プライバシー保護のためにブロックされています               | 70,00 +       |
|      | ) 音声                                               | 自動(デフォルト)     |
| 4    | 自動ダウンロード                                           | 許可する・         |
| ū    | MIDI デバイスの操作と再プログラム<br>プライバシー保護のためにブロックされています      | 70.vð *       |
|      | USB デバイス                                           | 確認(デフォルト)     |
|      | <b>)</b> シリアルポート                                   | 確認 (デフォルト) ・  |
| C    | ファイルの編集                                            | 確認 (デフォルト) ・  |
|      | ■ HID デバイス                                         | 確認 (デフォルト)    |
| G    | 保護されたコンテンツ ID<br>プライバシー保護のためにブロックされています            | 70×7 •        |
| Ľ    | クリップボード<br>プライバシー保護のためにブロックされています                  | プロック・         |
| E    | 支払いハンドラ<br>プライバシー保護のためにブロックされています                  | דעעםד 🕈       |
|      | 安全でないコンテンツ                                         | 許可する・         |
| 6    | ・ V8 オプティマイザー                                      | 許可 (デフォルト)    |